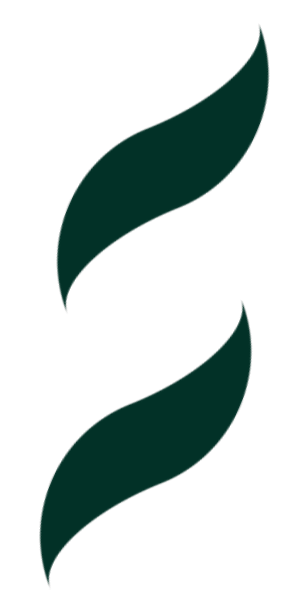

## Autoryzacja profilu autora

# w Web of Science

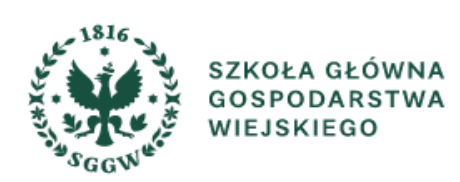

**Autoryzowany profil naukowca** w bazie Web of Science umożliwia uporządkowanie dorobku oraz lepszą widoczność naukowca w sieci. Na profilu prezentowane są dane o autorze: nazwisko, afiliacje, nagrody, link do ORCID oraz publikacje, dorobek recenzencki, udział w ocenach aplikacji grantowych, członkostwo w kolegiach redakcyjnych. Zielony znak wyboru przy nazwisku oznacza, że profil został zgłoszony i zweryfikowany przez autora.

| Clarivate                   |                                          |
|-----------------------------|------------------------------------------|
| Web of Science <sup>™</sup> | Search                                   |
| ≻I<br>MENU                  | Search > Author Records > Author Profile |
|                             |                                          |
| 9                           |                                          |
| Θ                           |                                          |
| <b>A</b>                    | Web of Science ResearcherID:             |
|                             | Published names (i)                      |
|                             | Published Organizations (i)              |
|                             | Subject Categories BETA                  |

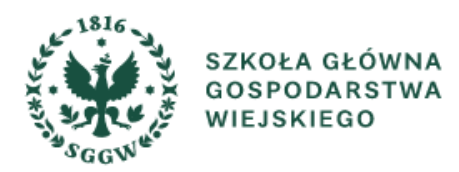

Tylko autor po zalogowaniu się na swoje konto posiada prawo autoryzowania swojego profilu.

| ເ⊃Clarivate<br>Web of Science <sup>™</sup> | Search                       |                                                              |             |                        | English ~ # Products<br>Sign In ~ Register                                                                                                    |
|--------------------------------------------|------------------------------|--------------------------------------------------------------|-------------|------------------------|----------------------------------------------------------------------------------------------------|
| >1<br>MENU                                 |                              |                                                              |             | Sign In<br>End session |                                                                                                    |
|                                            |                              | DOCUMENTS                                                    | RESEARCHERS |                        | Clarivate                                                                                                    |
| Ð                                          |                              | Search in: Web of Science Core Collection      Editions: All |             |                        | Web of Science <sup>™</sup>                                                                                                    |
| е                                          |                              | DOCUMENTS CITED REFERENCES STRUCTURE                         |             |                        |                                                                                                    |
| <b></b>                                    |                              |                                                              |             |                        | Welcome!                                                                                                    |
|                                            |                              | All Fields                                                   | dia singh   |                        | Sign in to continue with Web of Science                                                                                                    |
|                                            |                              | + Add row + Add date range Advanced search                   |             |                        | Sign in Register                                                                                                    |
|                                            |                              |                                                              | x clear Se  |                        | Email address *                                                                                                    |
|                                            |                              |                                                              |             |                        | Password *                                                                                                    |
|                                            |                              |                                                              |             |                        | Forgot Password? Sign in                                                                                                    |
|                                            |                              |                                                              |             |                        | or sign in using <b>f G iD in</b><br>Having trouble using ORCID to sign in? <u>Click here</u>                                                  |
| SZKOŁ<br>GOSPO<br>WIEJSK                   | A GŁÓWNA<br>DARSTWA<br>KIEGO | BIBLIOTEKA GŁÓWNA<br>IM. WŁADYSŁAWA<br>GRABSKIEGO            |             |                        | By signing in, you acknowledge and agree to our <u>Terms of Use</u> and <u>Privacy</u><br><u>Statement</u> .<br>Need help? <u>Contact us</u> . |

Po wybraniu zakładki RESEARCHERS w pola wyszukiwania należy wpisać nazwisko i imię (lub inicjał imienia) autora.

| Clarivate      |                |                          |     |                         |                                                                                      |                                        | English ~ | Products |
|----------------|----------------|--------------------------|-----|-------------------------|--------------------------------------------------------------------------------------|----------------------------------------|-----------|----------|
| Web of Science | Search         |                          |     |                         |                                                                                      |                                        | е         |          |
|                |                | DOCUMENTS                |     |                         | RESEARCHERS                                                                          |                                        |           |          |
| 0<br>0         | Name           | Search                   |     |                         |                                                                                      |                                        |           |          |
|                | + Add          | d name variant           | × 0 | ene ano Midole (Nolața) | × Clear S                                                                            | earch                                  |           |          |
| (              | C Refresh list | гам                      | •   | Q                       | . <b>atest alerts</b><br>ast updated: May 27, 2024, 11:07 <i>A</i><br>5 Refresh list | ым                                     | •         |          |
|                | You P          | have no recent searches. |     |                         | You have not subscr<br>Learn how to se                                               | ibed to any alerts.<br>et up an alert. |           | *?       |

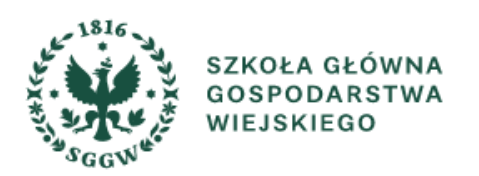

Z listy wyników autor wybiera własny profil, który chce przejąć i zweryfikować. UWAGA - Nie można łączyć przejętych wcześniej profili.

| Clarivate      |                                                                      |                                                                                                    | English 🗸     |
|----------------|----------------------------------------------------------------------|----------------------------------------------------------------------------------------------------|---------------|
| Web of Science | Search                                                               |                                                                                                    | ө             |
| 21<br>MDNU     | Search > Author Records                                              |                                                                                                    |               |
| 6              | 7 results from the Web of Science for                                | -                                                                                                    |               |
| 0              | Quthor Name)                                                         |                                                                                                    |               |
| θ              | Refine results                                                       | 0/7 View as combined record Merge Records How to correct author records Relevance ~                                              | < 1 of 1 >    |
|                | Quick Filters                                                        |                                                                                                    |               |
| Ĭ              | Includes Web of Science Core Collection pu 4 Includes peer reviews 1 |                                                                                                    | 1990-2024     |
|                | Claimed Status                                                       |                                                                                                    | /ears         |
|                | Unclaimed profiles 4 Claimed profiles 3                              | WARSAW, POLAND                                                                                                    | locuments: 56 |
|                | Author name                                                          | Web of Science ResearcherID Published names:                                                                                     |               |
|                | 4                                                                    | Top. Journals: Foods, Zywnosc-nauka Technologia Jakosc, Journal of the Science of Food and Agriculture<br>Recent publications. 🗸 |               |
|                |                                                                      |                                                                                                    |               |
|                | C I I I I I I I I I I I I I I I I I I I                              |                                                                                                    | 2012-2023     |
|                | Organizations 🗸                                                      | En Mad Sei                                                                                                    | Documents: 12 |
|                | Adam Mickiewicz University 1 Maria Curie-Skłodowska University 1     | ZABRZE, POLAND                                                                                                    |               |
|                | Medical University Silesia 1                                         | Web of Science ResearcherID                                                                                                    |               |
|                | University of Warsaw 1                                               | Published names: J<br>Too Journals: International Journal of Molecular Sciences. Molecules. Febs Journal                         |               |
|                | Warsaw University of Life Sciences 1 See all                         | Recent publications v                                                                                                    |               |

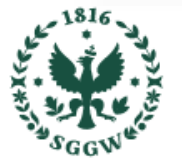

SZKOŁA GŁÓWNA

GOSPODARSTWA

WIEJSKIEGO

Po wybraniu nazwiska wyświetlony zostanie profil autora. Zalogowany autor może przejąć swój profil poprzez przycisk **Claim my record**.

| ience Search<br>Search > Author Records > Author Profile                                                                                                    |                                                                                        |                                                                      |                                                                                                    | e<br>Share Submit a<br>correction                                                                                                    |                                                                                                    |
|----------------------------------------------------------------------------------------------------|----------------------------------------------------------------------------------------|----------------------------------------------------------------------|----------------------------------------------------------------------------------------------------|----------------------------------------------------------------------------------------------------|----------------------------------------------------------------------------------------------------|
| Nis is on elgo<br>Warsaw University of Life Sciences<br>Inst Human Nutr Sci<br>WARSAW, POLAND                                                                           | ithmically generated author record 🛈                                                   |                                                                      | v<br>s                                                                                                    | 9 Are you this Author?<br>erify your work, and control how your name,<br>tle, institution, and profile image appears in<br>our Web of Science Author Record.<br>Claim my record                                                                                                    |                                                                                                    |
| Published names ① Published Organizations ①                                                                                                    |                                                                                        | Clarivate<br>eb of Science" Search                                   |                                                                                                    |                                                                                                    | _                                                                                                    |
| Subject Categories 60%                                                                                                    | ارہ<br>میں<br>م                                                                        | Search > Author Neo                                                  | conts + Author Profile                                                                                                    | *                                                                                                    | Share Solities Ad                                                                                                    |
| Documents Author Impact Bea                                                                                                    | mplot 9                                                                                | Wartaye Univ<br>Inst Human N<br>WARSAY, PO                           | Ne is an algorithmically<br>ensity of Life Sciences<br>Natr Sci<br>LAND                                                             | You haven't created a researcher profile yet.<br>Create a profile to claim your place in the world's most trusted<br>citation network                                                                                                    | Are you this Author?     Verify your work, and control how your name,<br>the, institution, and profile image appears in<br>your Web of Science Author Record.     Claim my record |
| Showing 56 out of 56 publications in<br>Publications indexed in Web of Science (5<br>Show me Web of Science Core Collect<br>Author positions included: All Publications | dexed in Web of Science<br>6)<br>ion publication only (56) ①<br>> Date: newest first > | Published nam<br>Published Orga<br>Subject Catego<br>C Web of Scienc | es (i)<br>nizations (i)<br>ries <sup>seta</sup><br>ce Researcher(I):                                                                | <ul> <li>Showcase your work in a trusted databse of more than 15<br/>million researchers</li> <li>Track your contributions to demonstrate your expertise<br/>throughout your career</li> <li>Gain a desper understanding with a profile that shows you<br/>are more than a number</li> <li>Save time with a profile that syncs with ORCID</li> </ul> | Metrics<br>Profile summary<br>54 Total documents<br>54 Web of Science Core Callection publications                                                                                |
| ZKOŁA GŁÓWNA BIBLI<br>OSPODARSTWA IM. W                                                                                                    | DTEKA GŁÓWNA<br>ŁADYSŁAWA                                                              | Documer<br>Showing 56<br>@ Publicatic<br>& Show                      | nts Author Impact Beamplot 4 Out of 56 publications indexed in Web of Science (56) mm Web of Science Core Collection publication on | No, thanks Create your researcher profile                                                                                                    | Preprints Web of Science Core Collection metrics 17 56 H index Publications 894 822 Sum of Times Cited Citing Articles 3 3                                                        |

Baza WoS sugeruje publikacje, które autor powinien dodać do swojego profilu. Listę wyników należy przejrzeć i wybrać własne publikacje.

| © Clarivate<br>Web of Science  | Search                                                                                                    |                                                                                                    |                                                                                                    | English -  Products                                                                                                    |                 |
|--------------------------------|----------------------------------------------------------------------------------------------------|----------------------------------------------------------------------------------------------------|----------------------------------------------------------------------------------------------------|----------------------------------------------------------------------------------------------------|-----------------|
|                                | We found 56 publications t                                                                                                    | hat we think you wrote                                                                                                    |                                                                                                    |                                                                                                    |                 |
| ⊙<br><b>⊖</b>                  | Select the publications that are yours to ad<br>Is something missing from this list? Refine I                                                                           | ld to your profile.<br>the search by providing more email addresses you have published under or add publicatio                                                                                                    | ns manually via another method.                                                                                                    |                                                                                                    |                 |
|                                | Refine results Publication Years 2 2024 2 2 2023 1 2 2022 0 2 2021 4 2 2020 3 See all Institution Name 2 Warsaw University of Life Sciences 56 See all Author Name 2 42 | I wrote c<br>My o<br>Associate<br>1 200 Welcome to your Web of Science profile!<br>To finalize your profile setup, add your Web of Science publications<br>to your profile.<br>1 200 Continue<br>The Role of Autochthonous Leviloctobocillus brevis B1 Starter Culture in Improving th<br>Bennet Cheeser. Inclustrial Model Study. | <ul> <li>Clarivate</li> <li>Web of Science<sup>®</sup> Search</li> <li>We found 56 publicat</li> <li>Select the publications that are y<br/>Is something missing from this lift</li> <li>Refine results</li> <li>Publication Years</li> <li>2014</li> </ul>                                                                                                    |                                                                                                    | ducts           |
| I wrate 0 of these publication | SZKOŁA GŁÓWNA<br>GOSPODARSTWA                                                                                                    | BIBLIOTEKA GŁÓWNA<br>IM. WŁADYSŁAWA                                                                                                    | Variable 2023 Variable 2023 Variable 2023 Variable 2023 Variable 2023 Variable 2020 Variable 2020 V | Myofibrillar Protein Profile of the Breast Muscle in Turkeys as a Response to the Variable Ratio of Limiting Amino Acids in Feed Associated author []2024 ACBICULTURE #ASEL ] The Role of Autochhonous Levilactobacillus brevis B1 Starter Culture in Improving the Technological and Nutritional Quality of Cow's Milk Acid- Rennet Cheese-Industrial Model Study Associated author []2024 Proofs ] | <sup>12</sup> 2 |
| SGGW"                          | WIEJSKIEGO                                                                                                    | GRABSKIEGO                                                                                                    |                                                                                                    |                                                                                                    |                 |

Po wybraniu publikacji system przyjmuje je do weryfikacji. Proces trwa kilka dni.

| ¢   | Clarivate                                     |                |                                                                                                  |   |   | Engl                                                                                                    | sh → III Products |  |  |  |
|-----|-----------------------------------------------|----------------|--------------------------------------------------------------------------------------------------|---|---|----------------------------------------------------------------------------------------------------|-------------------|--|--|--|
| w   | eb of Science"                                | Search         |                                                                                                  |   |   | e                                                                                                    |                   |  |  |  |
| MyW | leb of Science                                | ĸ              |                                                                                                  |   |   |                                                                                                    |                   |  |  |  |
| ۵   | Marked List My publication records + Add pub  |                |                                                                                                  |   |   | ations                                                                                                    |                   |  |  |  |
| Ð   | View your search history                      |                |                                                                                                  |   |   |                                                                                                    |                   |  |  |  |
| θ   | Profile     Quick filters                     |                |                                                                                                  |   |   | cations with 872 citations from the Web of Science Core Collection. Sort by: Date: newest first •                                                                                                    | < _1_ of 2 >      |  |  |  |
|     | My researcher profile<br>My records           | EDIT           | Web of Science Core Collection publications Non-indexed publications Profile administrator added |   | 0 | The Role of Autochthonous <i>Leviloctobocillus brevis</i> B1 Starter Culture in Improving the Technological and<br>Nutritional Quality of Cow's Milk Acid-Rennet Cheeses-Industrial Model Study<br> 2024-02-01   Foods |                   |  |  |  |
|     | Publications Peer reviews                     | + ADD<br>+ ADD | Verification status                                                                              |   | 0 | Myofibrillar Protein Profile of the Breast Muscle in Turkeys as a Response to the Variable Ratio of Limiting Amino<br>Acids in Feed<br>[2024-02-01] Agriculture                                                        |                   |  |  |  |
|     | Editor records<br>Editorial board memberships | + ADD<br>+ ADD | Status filter applies to Web of Science Core<br>Collection publications and Preprints only.      |   | 0 | Fungal Biostarter Effect on the Quality of Dry-Aged Beef<br>Associated author:                                                                                                    | 2<br>Citations    |  |  |  |
|     | Pending records                               |                | Verification in progress                                                                         |   |   | 2023-03-21   Foods                                                                                                    |                   |  |  |  |
|     | Profile notifications                         |                | Journals<br>Search Q                                                                             | • | 0 | The sarcoplasmic protein profile of breast muscle in Turkeys in response to different dietary ratios of limiting<br>amino acids and <i>Clostridium perfringens</i> -induced inflammation<br>Associated author:         | 2<br>Citations    |  |  |  |
|     |                                               |                | Title                                                                                            | L |   | 2022-12-01   Poultry Science                                                                                                    |                   |  |  |  |
|     |                                               |                | Title                                                                                            | ( | 9 | Can Bioelectrical Impedance Analysis (BIA) Be Used to Predict Pig's Meat Quality In Vivo?                                                                                                    |                   |  |  |  |

SZKOŁA GŁÓWNA GOSPODARSTWA WIEJSKIEGO

W przypadku braku publikacji do wyboru, można dodać je przez przycisk **Add publications**, a następnie wyszukać publikację w WoS np. przez DOI.

| Web of Science* sud     Web of Science*     My web of Science*     My web of Science*     My web of Science*     My publication records     My conds     My conds   My conds   My conds   My conds   My conds   My conds   My conds                                                                                                    | 0              | Clarivate                                          |                |                                                                                                    |                                                                                                    |                                                                               | English → III Products                                                                                                    |
|----------------------------------------------------------------------------------------------------|----------------|----------------------------------------------------|----------------|----------------------------------------------------------------------------------------------------|----------------------------------------------------------------------------------------------------|-------------------------------------------------------------------------------|----------------------------------------------------------------------------------------------------|
| Myweb of Science I   Myweb of Science Myweb of Science   Very ser starts harry Brine results   Very ser starts harry Spotlections with 872 cells   Very ser starts harry Spotlections and 0   Very ser starts harry Spotlections with 872 cells   Very ser starts harry Spotlections with 872 cells   Very ser starts harry Spotlections and 0   Very ser starts harry Spotlections with 872 cells   Very ser starts harry Spotlections and 0   Very ser starts harry Spotlections and 0   Very ser starts harry Spotlections and 0   Very ser starts harry Spotlections and 0   Very ser starts harry Nuclei starts   Very ser starts harry Spotlections and 0   Very ser starts harry Nuclei starts   Very ser starts harry Nuclei starts   Very ser star                                                                                                    | w              | eb of Science                                      | Search         |                                                                                                    |                                                                                                    |                                                                               | θ (                                                                                                    |
| Veregors zeach biology   Perfine results   Wir searcher profile   Vires ords   Wir searcher profile   Vires ords   Perfine results   Wirdications status   Perfer (versults   Vires ords   Perfer (versults   Vires ords   Perfer (versults   Vires ords   Perfer (versults   Vires ords   Perfer (versults   Vires ords   Perfer (versults   Vires ords   Perfer (versults   Vires ords   Vires ords <th>My W</th> <th>leb of Science<br/>Marked List</th> <th>к</th> <th>My publication records +</th> <th>Add publications</th> <th></th> <th></th>                                                                                                    | My W           | leb of Science<br>Marked List                      | к              | My publication records +                                                                                                    | Add publications                                                                                        |                                                                               |                                                                                                    |
| My researcher großle       / Err       We de Sience Cre Collection publication         My records       ////////////////////////////////////                                                                                                    | ୍ଦ<br><b>0</b> | View your search history<br>Profile                | ^              | Refine results<br>Quick filters                                                                                                    | 55 publications with 872 citation                                                                       | Clarivate<br>Web of Science Search                                            |                                                                                                    |
| Policitations + Abb   Per reviews + Abb   Per reviews + Abb   Gitor records + Abb   C ditorial board memberships + Abb   Perding records + Molicitation spress   Profile methications Journals   Swved Searchers and Alerts Journals   Swved Searchers and Alerts Statk Glé OWNAA   BilbliotTEKAA GLÉ ÓWNAA BilbliotTEKAA GLÉ ÓWNAA                                                                                                    |                | My researcher profile<br>My records                | EDIT           | Web of Science Core Collection publications Non-indexed publications Profile administrator added Automatically added Dissertations or Theses | C The Role of Autochth<br>Nutritional Quality of<br>2024-02-01   Foods                                  | My Web of Science IC                                                          | Add publications to your profile                                                                                                    |
| Editor records ADD   Editor records   Prending records   Prending records   Journals   Journals   Journals   Saved Searches and Alerts     Saved Searches and Alerts     SZKOŁA GŁÓWNA   BIBLIOTEKA GŁÓWNA   BIBLIOTEKA GŁÓWNA   Mit wż ADYSŁ AWA     National wiele water in the state and Alerts     SZKOŁA GŁÓWNA     BIBLIOTEKA GŁÓWNA     BIBLIOTEKA GŁÓWNA     Mit wż ADYSŁ AWA     National wiele water     National wiele water <th></th> <th>Publications Peer reviews</th> <th>+ ADD<br/>+ ADD</th> <th>Verification status New<br/>Status filter applies to Web of Science Core</th> <th>Myofibrillar Protein P     Acids in Feed      2024-02-01   Agriculture</th> <th>View your search history     Profile</th> <th>Suggested publications Finders We were unable to find any suggested publications. Adding the email addresses you have published under can help us to improve the results.</th>                                                                                  |                | Publications Peer reviews                          | + ADD<br>+ ADD | Verification status New<br>Status filter applies to Web of Science Core                                                                      | Myofibrillar Protein P     Acids in Feed      2024-02-01   Agriculture                                  | View your search history     Profile                                          | Suggested publications Finders We were unable to find any suggested publications. Adding the email addresses you have published under can help us to improve the results.                                            |
| Profile notifications   Saved Searches and Alerts     Saved Searches and Alerts     Saved Searches and Alerts <t< th=""><th></th><td>Editorial board memberships Pending records</td><td>+ ADD<br/>+ ADD</td><td>Collection publications and Preprints only.</td><td>Fungal Biostarter Effi<br/>Associated author: J<br/> 2023-03-21   Foods</td><td>My researcher profile EDIT<br/>My records ^<br/>Publications + ADD</td><td>Add email addresses Add publications by identifier</td></t<> |                | Editorial board memberships Pending records        | + ADD<br>+ ADD | Collection publications and Preprints only.                                                                                                  | Fungal Biostarter Effi<br>Associated author: J<br> 2023-03-21   Foods                                   | My researcher profile EDIT<br>My records ^<br>Publications + ADD              | Add email addresses Add publications by identifier                                                                                                    |
| Title     Title     Title     Pending records     Profile notifications     Profile notifications     SZKOŁA GŁÓWNA     BIBLIOTEKA GŁÓWNA     M. WŁADYSŁAWA     M. WŁADYSŁAWA     M. WŁADYSŁAWA     M. WŁADYSŁAWA                                                                                                    |                | Profile notifications<br>Saved Searches and Alerts |                | Journals<br>Search Q                                                                                                    | The sarcoplasmic pro<br>amino acids and Clos<br>Associated author: J.                                   | Peer reviews + ADD<br>Editor records + ADD                                    | If your article has been published please enter its DOI to help us retrieve additional metadata including citations if it is indexed in the Web of Science Core Collection.           Search         Article Details |
| 1816<br>Saved Searches and Alerts<br>SZKOŁA GŁÓWNA<br>IM. WŁADYSŁAWA                                                                                                    |                |                                                    |                | Title<br>Title                                                                                                    | Can Bioelectrical Imp<br>2022-12-01   Poultry Sci<br>Can Bioelectrical Imp<br> 2022-12-01   Applied Sci | Editorial board memberships + ADD<br>Pending records<br>Profile notifications | DOI • Search                                                                                                    |
|                                                                                                    | er<br>Y        | 1816<br>SZKO                                       | ŁA G           | ŁÓWNA BIBLIOTE                                                                                                    | KA GŁÓWNA<br>DYSŁAWA                                                                                    | Saved Searches and Alerts                                                     | Add publications by file upload                                                                                                    |

Autor może w każdej chwili uzupełnić swój profil o nowe publikacje. Jeśli autor ma kilka profili, a tylko jeden jest przez niego zweryfikowany, wówczas może do niego dodać publikacje z innych nieprzejętych profili. Po zalogowaniu się na platformę Web of Science należy otworzyć boczny panel i wybrać zakładkę **Publications**.

| Search <sup>3</sup> Author Profile                                                                                                    | ⊖<br>Share Export                                                                                                    |
|----------------------------------------------------------------------------------------------------|----------------------------------------------------------------------------------------------------|
| Search ' Author Profile                                                                                                    | Share Export                                                                                                    |
|                                                                                                    | Share Export                                                                                                    |
|                                                                                                    |                                                                                                    |
|                                                                                                    |                                                                                                    |
| Edit (Jaworska, Danuta)                                                                                                    | Metrics                                                                                                    |
| Web of Science ResearcherID:                                                                                                    | <ul><li>56 Total documents</li><li>56 Publications indexed in Web of Science</li></ul>                                                                                                    |
|                                                                                                    | <ul><li>56 Web of Science Core Collection publications</li><li>0 Preprints</li></ul>                                                                                                    |
| Published Organizations ①                                                                                                    | Dissertations or Theses     Non-indexed publications     Verified peer reviews                                                                                                    |
| Subject Categories BETA )g                                                                                                    | Verified editor records Web of Science Core Collection metrics ①                                                                                                    |
|                                                                                                    | 16 56                                                                                                    |
|                                                                                                    | H-Index Publications                                                                                                    |
| Documents Peer Review                                                                                                    | 877 805<br>Sum of Times Cited Citing Articles                                                                                                    |
| Showing 56 out of 56 publications indexed in Web of Science (Publications count dropped?) O Publications indexed in Web of Science (56) | 2 2                                                                                                    |
| Show me Web of Science Core Collection publication only (56) ①                                                                          | Sum of Times Cited by Citing Patents<br>Patents                                                                                                    |
| Author positions included: All Publications ~ Date: newest first ~ < _1_ of 2 >                                                         | View citation report                                                                                                    |
|                                                                                                    | (Jaworska, Danuta)     Published names              Published Organizations ()           Published Organizations ()        Subject Categories     Bits        Documents           Documents |

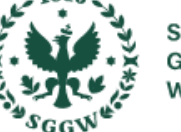

Po wybraniu zakładki **Publications +ADD** autor ma możliwość wyszukania i dodania publikacji przez numer DOI lub inne dane publikacji. Publikacja zostanie dodana do profilu po zweryfikowaniu przez WoS.

| 0    | Clarivate                   |        |                                                                                                    | English → |
|------|-----------------------------|--------|----------------------------------------------------------------------------------------------------|-----------|
| W    | leb of Science <sup>™</sup> | Search |                                                                                                    | θ         |
| My V | Veb of Science              | к      |                                                                                                    |           |
| Þ    | Marked List                 |        | Add publications to your profile                                                                                                    |           |
| Q    | View your search history    |        |                                                                                                    |           |
| θ    | Profile                     | ^      | Suggested publications                                                                                                    |           |
|      | My researcher profile       | EDIT   | Add email addresses                                                                                                    |           |
|      | My records                  | ^      |                                                                                                    |           |
|      | Publications                | + ADD  | Add publications by identifier                                                                                                    |           |
|      | Peer reviews                | + ADD  | If your article has been published please enter its DOI to help us retrieve additional metadata including citations if it is indexed in the Web of Science Core Collection. |           |
|      | Editor records              | + ADD  | Search Article Details                                                                                                    |           |
|      | Editorial board memberships | + ADD  | DOI - Search                                                                                                    |           |
|      | Pending records             |        |                                                                                                    |           |
|      | Profile notifications       |        |                                                                                                    |           |
| ٠    | Saved Searches and Alerts   |        | Add publications by file upload                                                                                                    |           |
|      |                             |        | Sync with ORCiD ~                                                                                                    | "?        |

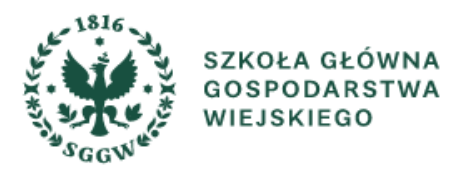

Innym sposobem na dodanie publikacji do profilu jest odnalezienie jej w bazie WoS, a następnie wybranie przycisku **Export** oraz **Add to my profile**.

| Clarivate                   |                                                 |                                                                                                    |                                                                                                    |                             |                 |                                                              | English 🗸 | III Products |
|-----------------------------|-------------------------------------------------|----------------------------------------------------------------------------------------------------|----------------------------------------------------------------------------------------------------|-----------------------------|-----------------|--------------------------------------------------------------|-----------|--------------|
| Web of Science <sup>™</sup> | Search                                          |                                                                                                    |                                                                                                    |                             |                 |                                                              | <b>e</b>  |              |
| N S<br>MENU                 | Search Results for forest (Topic) AN            | Results for forest (Topic) AN > Effect of the upkeep method, in natural habitat or farm maintenance, or                                                                                                    | Export A                                                                                            | Add To Marke                | d List 🗸        | < of 1,340                                                   | >         |              |
| <b>⊖</b><br>▲               | Effect of the upke<br>selected morpho<br>dama ) | eep method, in natural habitat or farm maint<br>metrics of the digestive tract in fallow deer (                                                                                                    | EndNote desktop<br>Add to my research<br>Plain text file<br>RIS (other reference<br>BibTeX<br>Excel | her profile<br>te software) | 2               | on Network<br>of Science Core Collection<br>ations           |           |              |
|                             | By<br>Source                                    | Wach, J (Wach, Jan) <sup>[1]</sup> ; Dzierzecka, M (Dzierzecka, Malgorzata) <sup>[2]</sup> ; Nowicki, W (Nowicki, Włodzimierz) <sup>[</sup><br>Marcin) <sup>[3]</sup> ; Luszczewska-Sierakowska, I (Luszczewska-Sierakowska, Iwona) <sup>[4]</sup> ; Charuta, A (Charuta, An<br>MEDYCYNA WETERYNARYJNA-VETERINARY MEDICINE-SCIENCE AND PRACTICE<br>Volume: 80 Issue: 7 Page: 336-342 | [] Tab delimited file<br>nr Printable HTML file<br>Email<br>More Export Options                     | e<br>ns                     | 1               | eate citation alert<br>Cited References<br>telated Records → |           |              |
|                             | Published                                       | DOI: 10.21521/mw.6899                                                                                                    |                                                                                                    |                             | How d<br>perfor | oes this document's citation mance compare to peers?         |           |              |
|                             | Indexed<br>Document Type                        | 2024-06-10<br>Article                                                                                                    |                                                                                                    |                             | ← Ope           | en comparison metrics panel New                              | ]         |              |
|                             | Abstract                                        | The research was performed on 116 fallow deer individuals, including 58 free-living and 58 farmed individuals. The age of the Data is from InCites Benchmarking & Analytics Analytics                                                                                                    |                                                                                                    |                             |                 |                                                              |           |              |

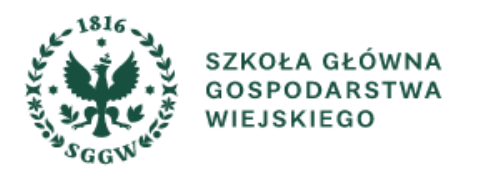

Na każdym profilu autorskim znajduje się przełącznik umożliwiający automatyczną aktualizację profilu o nowe publikacje. Zgoda jest ustawiona jako domyślna. Dodawanie nowych publikacji to proces, który może potrwać kilka dni. Publikacje wyszukiwane są na podstawie adresów e-mail, dlatego warto uzupełnić profil o te dane.

| Clarivate                   |        |                             |                             |                                    |                                       |        |                             |        |                                                                     |                                                                                                    |                    |
|-----------------------------|--------|-----------------------------|-----------------------------|------------------------------------|---------------------------------------|--------|-----------------------------|--------|---------------------------------------------------------------------|----------------------------------------------------------------------------------------------------|--------------------|
| Web of Science <sup>™</sup> | Search | + <sup>*</sup> Research Ass | iistant                     |                                    |                                       |        |                             |        |                                                                     |                                                                                                    |                    |
| My Web of Science           | IK     | Search > Author Prof        | file > Author Profile       |                                    |                                       |        |                             |        |                                                                     |                                                                                                    |                    |
| Marked List                 | 531    |                             |                             |                                    |                                       |        |                             |        |                                                                     |                                                                                                    |                    |
| • View your search history  |        |                             |                             |                                    |                                       | _      |                             |        |                                                                     |                                                                                                    |                    |
| e Profile                   | ^      |                             |                             |                                    |                                       |        | Edit                        | _      |                                                                     |                                                                                                    |                    |
| My researcher profile       | 🖍 EDIT |                             | Profile Settings            |                                    | 7                                     |        | Web of Science <sup>®</sup> | Search | ♣ Research Assistant                                                |                                                                                                    |                    |
| My records                  | ^      |                             | Edit Profile                | Publication Preferences            | Peer Review Preferences               | ORCI   | My Web of Science           | к      |                                                                     |                                                                                                    |                    |
| Publications                | + ADD  |                             | Automatic profile u         | odate                              |                                       |        | Marked List                 | 531    | Add publications to your pr                                         | ofile                                                                                                    |                    |
| Peer reviews                | + ADD  | Docum                       | Lighten your workload by al | lowing us to update your profile   | for you.                              |        | • View your search history  |        |                                                                     |                                                                                                    |                    |
| Editor records              | + ADD  | _                           | Automatically updat         | e Core Collection and Preprint re  | ecords on my profile                  |        | e Profile                   | ~      | Suggested publications Preferred                                    |                                                                                                    |                    |
| Editorial board memberships | + ADD  |                             | To manage your email comm   | unication for automatic profile up | pdates, go to your communication sett | tings. | My researcher profile       | 🖍 EDIT | We were unable to find any suggested publica<br>Add email addresses | tions.Adding the email addresses you have published under can help us to imp                                                                                                    | prove the results. |
| Pending records             |        |                             |                             |                                    | Cancel                                | Save   | My records                  | ^      |                                                                     | Add email addresses                                                                                                    |                    |
| Profile notifications       |        |                             | _                           |                                    |                                       | _      | Publications                | + ADD  | Add publications by identifier                                      | We search for publications based on the email addresses<br>associated with your account. Add any other email addresses<br>you've published with below to help us retrieve more of your<br>publications. | ~                  |
| Saved Searches and Alerts   |        |                             |                             |                                    |                                       |        | Peer reviews                | + ADD  |                                                                     | Enter recipient's email address Add                                                                                                    |                    |
|                             |        |                             |                             |                                    |                                       |        | Editor records              | + ADD  | Add publications by file upload                                     |                                                                                                    | ~                  |
|                             |        |                             |                             |                                    |                                       |        | Editorial board memberships | + ADD  |                                                                     | Cancel Search                                                                                                    |                    |
| × 1816                      |        |                             |                             | o Lównia                           |                                       |        | Pending records             |        | Sync with ORCiD                                                     |                                                                                                    | *                  |
| SZKC                        | VLA GŁ | ÓWNA                        | IM. WŁADYS                  | ŁAWA                               |                                       |        | Profile notifications       |        |                                                                     |                                                                                                    |                    |
| WIEJ                        | SKIEG  | 0                           | GRABSKIEG                   | 0                                  |                                       |        | Saved Searches and Alerts   |        |                                                                     |                                                                                                    |                    |

#### Korzyści dla naukowców wynikające z przejęcia profilu autorskiego

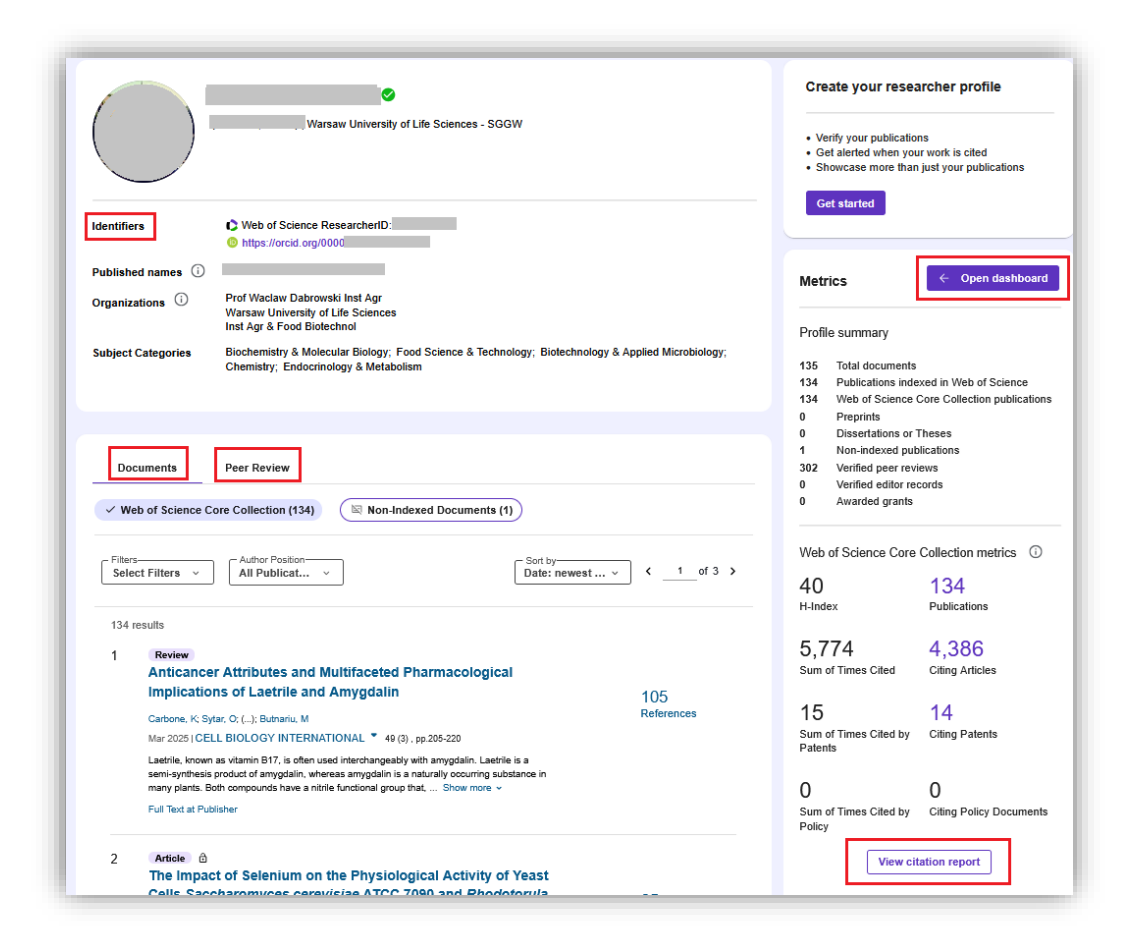

SZKOŁA GŁÓWNA GOSPODARSTWA WIEJSKIEGO

- Pełna prezentacja zweryfikowanej listy publikacji
- Wyświetlenie pełnego pulpitu metrycznego
- Kontrola nad sposobem przedstawienia na profilu (nazwa, instytucja, zdjęcie)
- Synchronizacja z profilem ORCID
- Prezentacja całej działalności badawczej (recenzje, członkostwo w radach redakcyjnych)
- Prezentacja współautorów
- Pokazanie globalnego wpływu mapa cytowań geograficznych
- Możliwość otrzymywania rekomendacji dotyczących naukowców np. do współpracy
- Metryki recenzji oraz wskazanie na swoim profilu dostępność do recenzji

Jeśli istnieją dwa (lub więcej) przejęte profile tego samego autora (oznaczone zielonym znakiem), oznacza to, że musiały one pojawić się po roszczeniach z dwóch różnych loginów. W takim przypadku należy usunąć zduplikowane konto, przechodząc do Account sign in & Security > Delete/merge account.

| Clarivate<br>Web of Science <sup>™</sup> Search                                                                                                    | English ~                                                                                                    |
|----------------------------------------------------------------------------------------------------|----------------------------------------------------------------------------------------------------|
| Settings > General Settings General Settings Account Settings                                                                                                    | My Profile<br>Profile Settings<br>Settings<br>End session<br>End session and log out                                                                                                    |
| Communications Settings     Select a language       Homepage Settings     The language you select will display automatically each time you sign in       English | Clarivate<br>Web of Science <sup>™</sup><br>≪ Return to Web of Science                                                                                                    |
|                                                                                                    | Account sign in & security<br>You can manage emails, create or change your password, connect sign in methods, and request deletion of your account.<br>Your account sign in & security changes will apply across Clarivate products.                                                                                                    |
|                                                                                                    | Personal       Email       Password       Connected accounts       Delete/merge account         Please tell us why you are requesting to have your account deleted/merged.       I need to merge duplicate accounts       Need help with merging account?         I need to merge getting any value from my account       I am no longer getting any value from my account       I am no longer getting any value from my account |
| SZKOŁA GŁÓWNA<br>GOSPODARSTWA<br>WIEJSKIEGO<br>GGW                                                                                                    | Submit request Reset                                                                                                    |

## Biblioteka Główna SGGW

## Oddział Informacji Naukowej BG SGGW

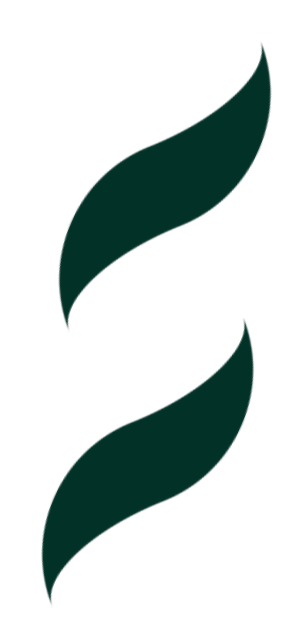

Oddział Informacji Naukowej

bg\_oin@sggw.edu.pl

tel. (+48) 22 59 35 710

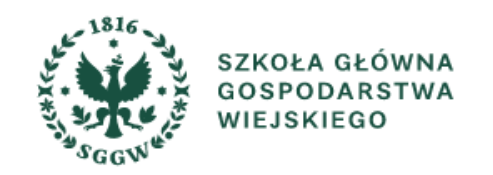